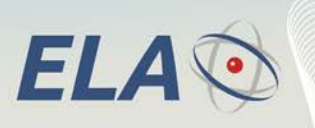

# DATA SHEET

# SCIEL PROG IR Programmateur Tag RFID active & Logiciel ERW Référence: SCP02B

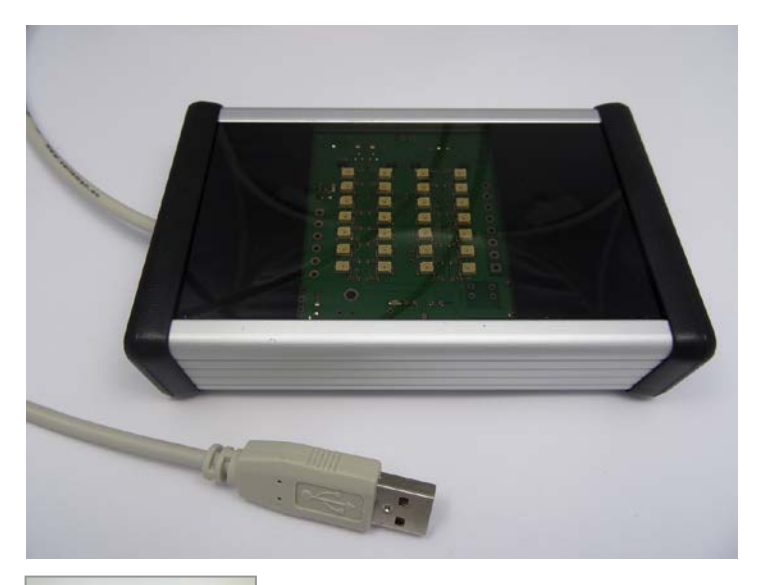

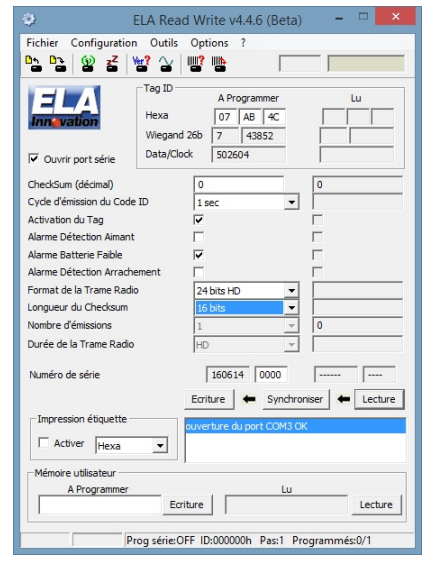

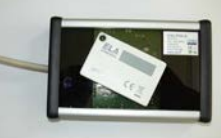

Soft ERW

Programmateur sans contact infrarouge pour Tags Rfid active ELA INNOVATION

**RFid** Active

Identification par radiofréquence active

- Gestion avec logiciel ERW pour PC
- Paramétrages et activation
- Auto alimentation par prise USB

| Spécifications          |                          |
|-------------------------|--------------------------|
| Connexion               | USB 1.1                  |
| Fréquence de lecture    | 433.92 MHz               |
| Fréquence d'écriture    | 4 KHz                    |
| Mode d'écriture         | Fenêtre LED Infrarouge   |
| Boîtier                 | Aluminium : 125x80x30 mm |
| Température utilisation | -25°C to +60°C           |

DS\_SCIEL PROG IR\_02A\_FR.doc

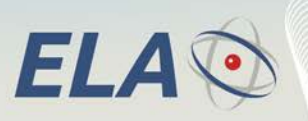

Identification par radiofréquence active

RFid Active

# 1 PRESENTATION

Le SCIEL PROG IR / SCP02B permet l'Ecriture et la Lecture des données de tous les Tags RFID active de notre gamme, par technologie infrarouge.

L'appareil dispose d'une prise USB 1.1

Le logiciel ERW gère le programmateur SCP02B, Il permet :

- Programmation de TAG à l'unité
- Programmation de TAG en série
- Enregistrement des toutes les opérations de programmation
- Programmation des numéros ID des TAG
- Programmation des paramètres TAG (périodicité, gestion des alarmes)
- Activation / Désactivation directe des TAG
- Programmation et lecture de la plage mémoire utilisateur interne du tag (100 caractères maxi non transmis)

#### 2 INSTALLATION DU LOGICIEL

Avant de connecter le programmateur, il est nécessaire d'installer le Driver usb fourni, sur le PC d'exploitation. Le driver est compatible Windows Xp, Vista, 7 et 8.

Le Driver est disponible sur notre site dans l'espace de Téléchargement : www.ela.fr

Télécharger également le logiciel de configuration ERW

Suivre les étapes indiquées pendant l'installation.

#### **3 OPERATIONS DE PARAMETRAGE**

#### 3.1 Configuration et commandes ERW

Vérification préalable : Il est conseillé de vérifier que le port de communication sur lequel est connecté le programmateur est bien paramétré dans le logiciel ERW.

Menu « Configuration » et « Port série » puis choisir le COM de la prise usb utilisée.

| Port de communication | COM1 + |
|-----------------------|--------|
|                       |        |
| CK                    | Cancel |

## 3.2 Positionnement des Tags RFID active sur le SCIEL PROG IR

Le Tag est directement posé sur la fenêtre du programmateur sans orientation particulière. Les figures suivantes indiquent le positionnement des TAG à utiliser lors d'une lecture ou écriture :

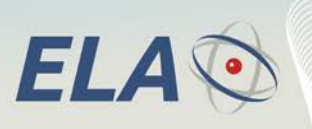

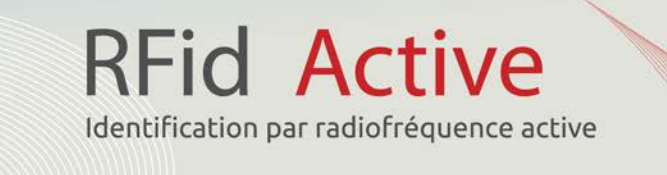

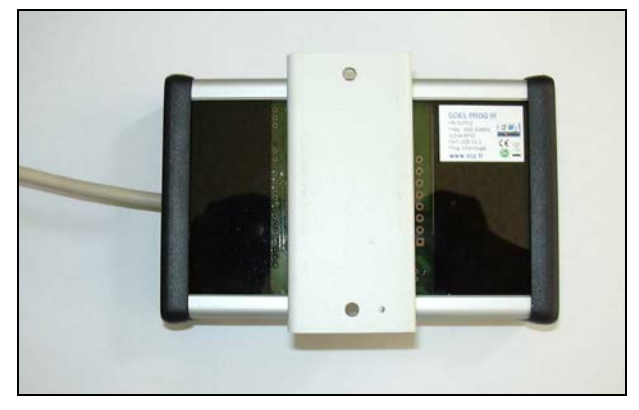

Position pour ITEMS\_IR

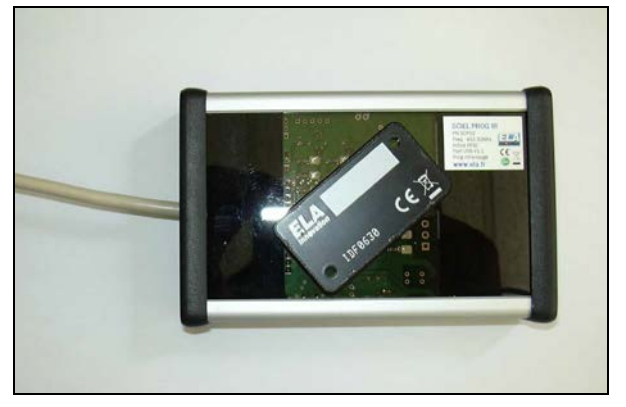

Position pour SLIM\_ID

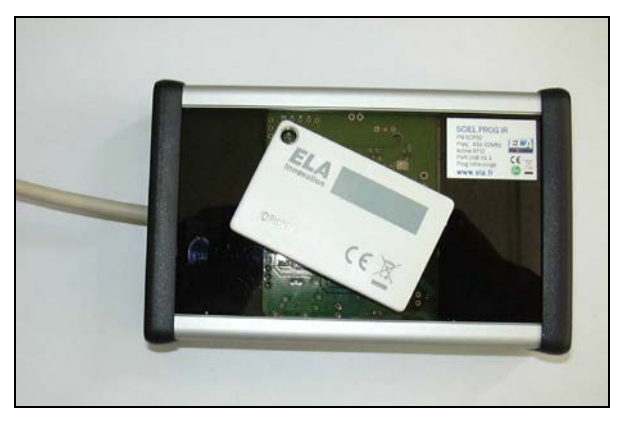

Position pour THINLINE

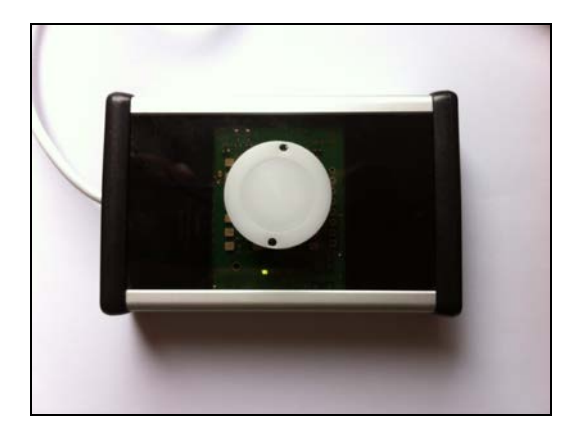

**Position pour COIN** 

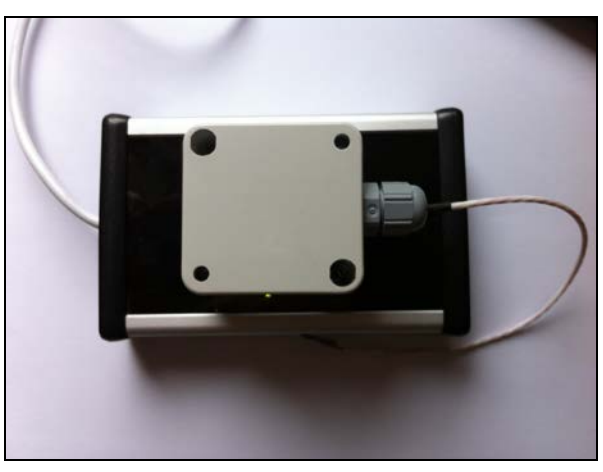

Position pour ITEMS\_TD, ITEMS\_E, ITEMS\_DG, ITEMS\_AD

Nota: le couvercle du boîtier doit être retiré pour cette opération

DS\_SCIEL PROG IR\_02A\_FR.doc

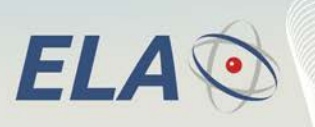

RFid Active

# 3.3 Principales fonctions ERW

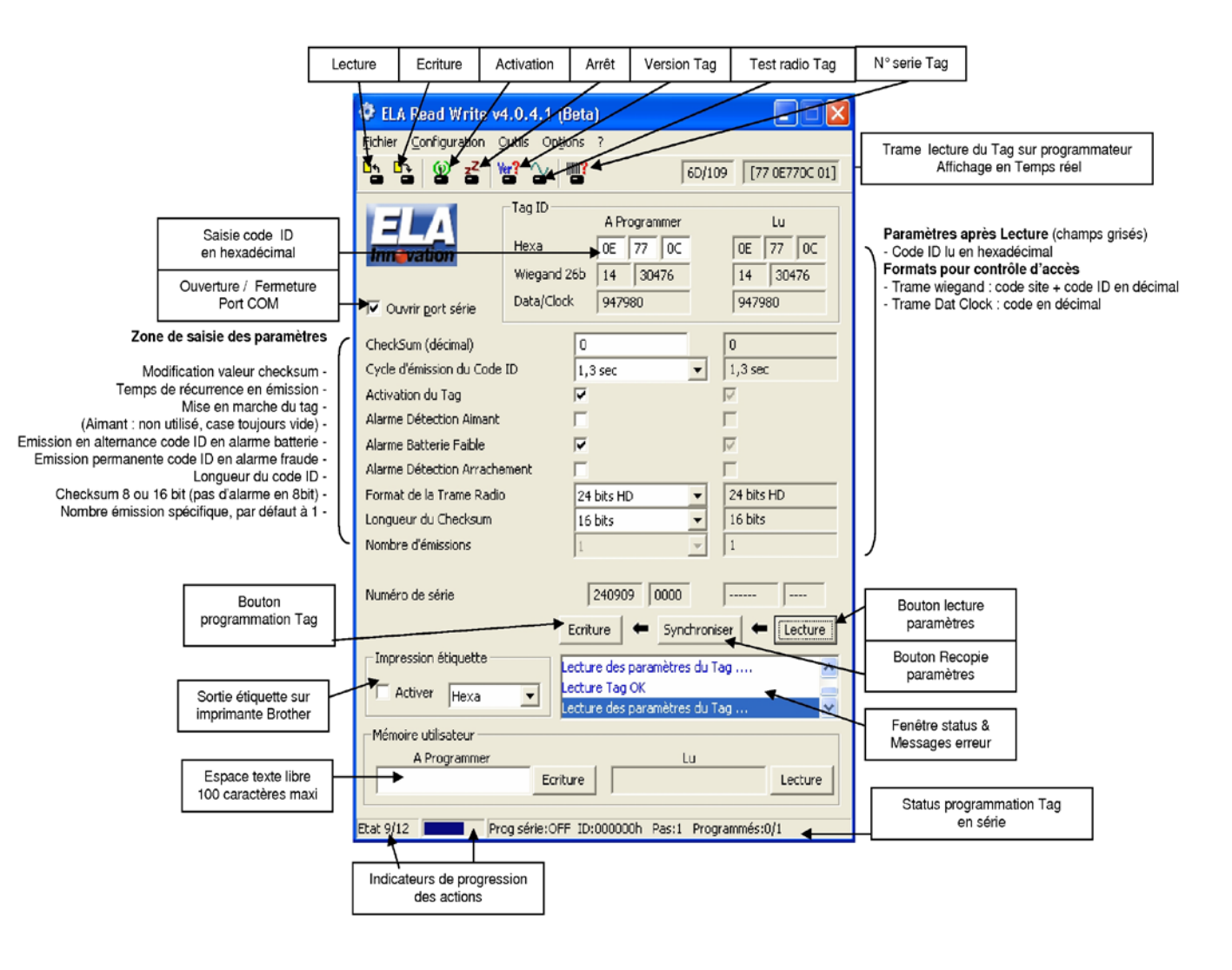

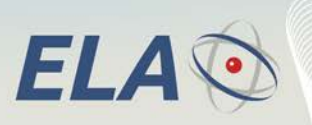

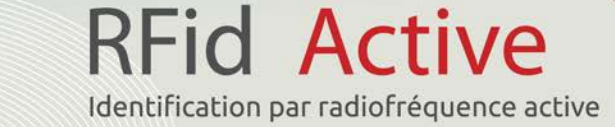

# 3.4 Principales opérations :

3 étapes à suivre pour paramétrer le Tag

- Lecture : permet de lire les paramètres du TAG
- Synchroniser : permet de remplir les champs « à programmer » avec les données lues (recopie des paramètres)
- Ecriture : Permet d'écrire les données « à programmer » dans le TAG placé sur le programmateur.

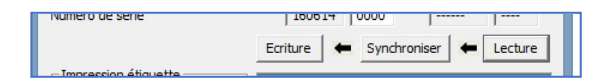

#### 3.5 MENU CONFIGURATION

#### Valeur du checksum de lecture :

En cas de nécessité de compatibilité avec le CRC du Tag(s) à paramétrer, utiliser l'option ci-contre pour modifier la valeur CRC du SCIEL PROG IR (par défaut à 00)

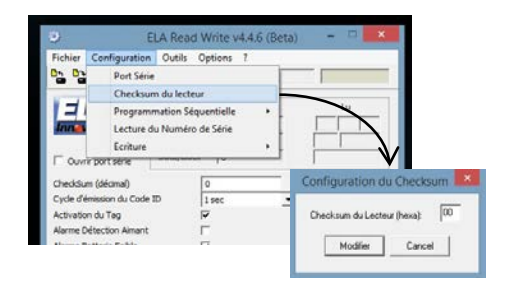

**Programmation d'une série de Tags :** L'option ci-contre permet de programmer une série incrémentale d'un lot de Tags avec un numéro ID de début et un pas d'incrémentation <u>en décimal</u>

| richier | Configuration Outils Options ?    |                                                                                      |
|---------|-----------------------------------|--------------------------------------------------------------------------------------|
| 34 B-   | Port Série<br>Checksum du lecteur |                                                                                      |
|         | Programmation Séquentielle        | Activée                                                                              |
| Inn     | Lecture du Numéro de Série        | Paramétrage                                                                          |
|         | r port série                      | Configuration programmation séquentie                                                |
| CIECKDU |                                   | ID du premier tag de la série (décimal) 4660<br>Nombre total de tags à programmer 10 |
|         |                                   |                                                                                      |

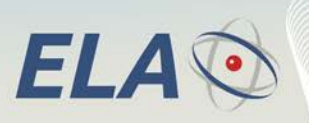

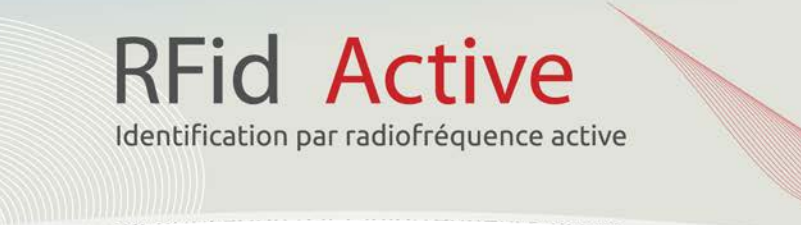

# Lecture du Numéro de série :

L'option ci-contre, cochée, permet le lire le numéro de série du Tag à chaque operation de Lecture. Décocher l'option pour annuler l'opération.

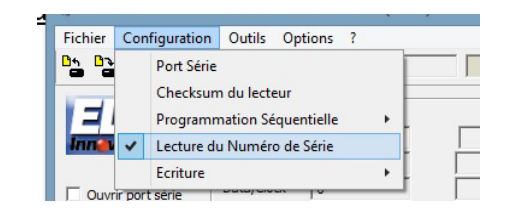

Le numéro de série du Tag s'affiche dans les champs ci-contre

| Numéro de série        | 16061    | 14 | 0000 13      | 0212 | 1300    |
|------------------------|----------|----|--------------|------|---------|
|                        | Ecriture | +  | Synchroniser | +    | Lecture |
| - Impression étiquette |          |    |              |      |         |

# 3.6 MENU RACCOURCIS

Les icônes permettent d'accéder directement à certaines fonctions du Menu principal de la fenêtre du logiciel ERW

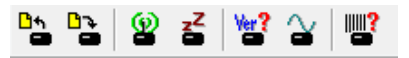

Respectivement les fonctions sont

- 🖄 Lecture d'un Tag
- S Ecriture d'un Tag
- Activation d'un Tag
- Désactivation d'un Tag
- Version soft du Tag
- Activation d'une porteuse radio
- Lecteur du numéro de série d'un Tag

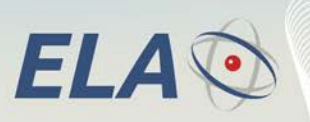

# 3.7 MENU OPTIONS

Un seule des trois options ci-contre est opérationnelle

#### Offset Température

- Données Température (option non valide)
- 🕸 Periodicité Alarme (option non valide)

#### Offset Temperature

A utiliser pour le calibrage des capteurs de Température RFID sans fil.

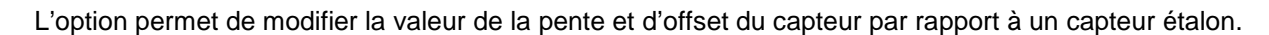

**RFid** Active

Identification par radiofréquence active

Configuration Outils

¥er? 🏠

Tag ID

Heya

Options ?

Offset Température

Périodicité Alarme

Données Température

Configuratio

Offset

Pente 1.00000000000

÷

-

Réinit Lecture

Les boutons Réinit, Lecture et Ecriture permettent de modifier les paramètres de temperature du Tag.

Dans le cas où la pente et l'offset du Tag sont inconnus, le bouton Calibrer, de la fenêtre ci-dessus, permet de les calculer automatiquement. La boîte de dialogue ci-contre permet de saisir les valeurs mesurées et celles du Tag étalon. Le bouton Calibrer calculera les valeurs qui seront appliquées au Tag.

**Données Temperature** Option non valide

Periodicité Alarme Option non valide

| Etalonnage                             | du capteu | r de temp | oéra 🗙 |  |
|----------------------------------------|-----------|-----------|--------|--|
| Valeurs mesurées (Tag) Valeurs étalons |           |           |        |  |
| 1                                      | °C        | 1         | °C     |  |
| 2                                      | °C        | 2         | °C     |  |
|                                        | Calibrer  | Annuler   |        |  |